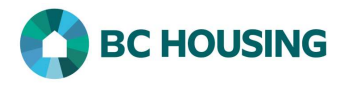

## How to Enter a Housing Follow-up

BC Housing requires a 6 and 12 month follow-up be completed for each Housing Placement and Housing Loss Prevention record. A service provide may complete a follow-up for any period (e.g. after 1 week, 1 month, etc.), including completing a follow-up beyond 1 year. This guide sheet will cover the steps to complete a housing follow-up, the steps and principles of which are essential the same for a housing placement or housing loss prevention, and the user would enter the applicable details as needed. This procedure assumes only one client is associated with a housing record and would need to be modified slightly if a final follow-up were completed for a housing record associated to multiple clients and not all clients left the address.

|                               | HIFIS<br>HOMELESS INDIVIDUALS AND<br>FAMILIES INFORMATION SYSTEM | SISA<br>Système d'information sur les personnes et<br>les familles sans abri |
|-------------------------------|------------------------------------------------------------------|------------------------------------------------------------------------------|
| Log In / Connexion            |                                                                  |                                                                              |
| User Name / Nom d'utilisateur |                                                                  |                                                                              |
| Password / Mot de passe       |                                                                  | *                                                                            |
|                               | Log In (Conneyion                                                | -2                                                                           |

1. Log-in to HIFIS. If you need assistance see the Quick Reference Guide on "How to Log Into HIFIS and Change Service Provider".

• NOTE: There are no steps 2 - 5, continue to step 6.

Follow-ups are completed within a Housing Placement or Housing Loss Prevention record, and therefore <u>may</u> be accessed using **Front Desk** and can always be accessed by **searching the client**. A follow-up can only be accessed using **Front Desk** if it was scheduled. **First are the steps using Front Desk** (if scheduled).

| HIFES         Front Desk       Communications       Reports       Administration       Help         Admissions       6       Housing Placements         Admissions       6       Housing Placements         Admissions       6       Housing Units         Calls and Visits Log       Landlords         Case Management       Incidents         Clients       Medication Dispensing         Conflicts       People         Directory of Services       Service Restrictions         Goods and Services       Storage         Group Activities       Waiting Lists | 8                | <ol> <li>Select Front Desk.</li> <li>Select Housing.</li> <li>Select Housing Placements or Housing Loss Prevention.</li> </ol>                                                                                                    |
|----------------------------------------------------------------------------------------------------|------------------|----------------------------------------------------------------------------------------------------|
| Housing Placement List<br>Past Target Date (3) Past Expected Move In Date (102) Past Due / Upcoming I<br>Status<br>Moved Into Housing<br>Next Scheduled Follow-up: 2020-04-10<br>Past Follow-up Date!                                                                                                    | Follow-ups (140) | <ol> <li>9. Click on the Past Due / Upcoming Follow-ups button on<br/>the applicable screen, to see the records with scheduled<br/>follow-ups which are past due or upcoming.</li> <li>10. Click on the Manage button in the Action column for the<br/>desired client record.</li> </ol> |

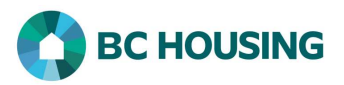

| Housing Loss Prevention List                                                                                                    |                                                                                                    |
|----------------------------------------------------------------------------------------------------|----------------------------------------------------------------------------------------------------|
| Active All<br>T Filter: All -<br>Past Due / Upcoming Follow-ups (142)                                                                                                    |                                                                                                    |
| Status♦ Action♦Next Scheduled<br>Follow-up:<br>2018-04-01<br>Date!Image: Constant of the second second se             |                                                                                                    |
| Second are the steps                                                                                                    | searching the client.                                                                                                    |
| ID ♥ Full Name 11 Gender Alias Date of Birth Age File Number Action<br>192 Smith_John Male 1982-11-15 37 0000000192 ♠                                                                                                    | 11. After searching and finding the client, on the <b>Client List</b> screen select the client record for which you want to complete the housing follow-up.                                    |
| StatusActionMoved Into HousingImage: Constraint of the second second | 12. After navigating to the applicable client's Housing<br>Placement or Housing Loss Prevention Record, click on the<br><b>Manage</b> button in the Action column of the record                |
| Both methods above accomplish the same results and bring you to                                                                                                    | o the fields described below for completion.                                                                                                    |
| 13       Follow-ups       Attempts       Subsidies       Documents         Showing 0 to 0 of 0 entries   Show       10 ~ entries         Follow-up Date       \$ Service Provider       \$ Caseworker         No data is available in the tage                                                                                                    | <ul> <li>Whether housing placement or housing loss prevention</li> <li>13. Select Follow-ups.</li> <li>14. Click the Add Follow-up button on the respective housing details screen.</li> </ul> |
| 14          • Add Follow-up          13       Follow-ups       Subsidies       Documents         Showing 0 to 0 of 0 entries   Show 10 → entrie          • entrie           • Follow-up Date          Follow-up Date          • Service Provider           No dat          14          • Add Follow-up                                                                                                    |                                                                                                    |

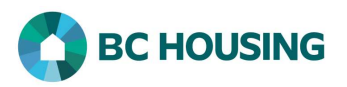

| New FollowUp                                                          | 15. Edit the <b>Follow-up Date</b> for when the follow-up was completed, it needed.                                                                                                    |
|-----------------------------------------------------------------------|----------------------------------------------------------------------------------------------------|
| Follow-up Date 15 2021-02-19 🗮 🛨                                      | 16. Leave <b>Months Elapsed</b> to the system generated number.                                                                                                    |
| Months Elapsed 16                                                     | 17. Leave <b>Final Follow-up</b> at 'No' if the <u>client was still at the</u><br><u>address</u> on the Follow-up Date and <b>change</b> to 'Yes' if the<br><u>client was no longer at the address</u> on the Follow-up Date. |
| Final Follow-up17 No                                                  | <ol> <li>Set Use Exact Follow-up Date to 'Yes' if another follow-<br/>up is to be scheduled.</li> </ol>                                                                                                    |
| Use Exact Follow-up 18 Yes<br>Date                                    | 19. Enter <b>Next Scheduled Follow-up</b> date for when the next follow-up is to occur.                                                                                                    |
| Next Scheduled 19                                                     | 20. Select the applicable option for <b>All Clients Still In</b><br><b>Housing</b> from the drop-down list.                                                                                                    |
| All Clients Still In 20 Select an option                              | • NOTE: All Clients Still In Housing = No should <u>only</u> be selected if Final Follow-up = Yes.                                                                                                    |
| Housing                                                               | 21. Select <b>Save</b> to complete the follow-up record.                                                                                                    |
| Comments                                                              |                                                                                                    |
|                                                                       |                                                                                                    |
| 12.                                                                   |                                                                                                    |
| 21 🗎 Save Close                                                       |                                                                                                    |
|                                                                       |                                                                                                    |
| A final follow-up of 'yes' should be entered when the client is no lo | onger living at the address associated with the follow-up. When                                                                                                    |

a final follow-up of 'yes' is completed it will end the housing placement or housing loss prevention for which it is completed, however the client may still be living at the address. If on-going support (e.g. a rent supplement) is being provided to the client after required follow-ups have been completed, it is recommended <u>not</u> to set select Final Follow-up = Yes, but to set to 'No' and not schedule a next follow-up. The following steps will describe the options when Final Follow-up = Yes.

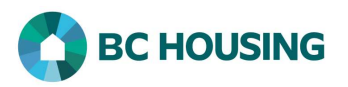

| lew FollowUp                                                  |                                   |         | Final Follow-up for Housing Placement                                                                                                    |
|---------------------------------------------------------------|-----------------------------------|---------|----------------------------------------------------------------------------------------------------|
| Follow-up Date                                                | 2021-02-19                        | <b></b> | 22. Select the applicable option for All Clients Still In Housing from the drop-down list.                                                                                                    |
| Months Elapsed<br>hecking this will end th<br>Final Follow-up | 17<br>is housing placement<br>Yes |         | • NOTE: All Clients Still In Housing = No should <u>only</u> be<br>selected if Final Follow-up = Yes. If Final Follow-up = Yes an<br>All Clients Still In Housing <> No, the housing record will st<br>be ended. The Follow-up screen is dynamic and when All<br>Clients Still In Housing = No the user will be prompted for<br>further details, as follows: |
|                                                               |                                   |         | 23. Select Clients That Have Left Housing.                                                                                                    |
| Clients That Have 23                                          | No >                              | + - 7   | • NOTE: If multiple clients are associated with the address<br>but not all are selected as leaving the housing, the housing<br>placement record will <u>not</u> be ended.                                                                                                    |
| Left Housing                                                  |                                   |         | 24. Select <b>Reason Left Housing</b> from the drop-down list.                                                                                                    |
| Reason Left Housing 24                                        | Select an option                  | - *     | 25. Enter Date Left Housing if known.                                                                                                    |
| Date Left Housing 25<br>s Housed Elsewhere                    | No                                | 1       | • NOTE: For a Housing Placement recording entering the date will populate that as the End Date in the corresponding Housing History record. If <b>Date Left Housing</b> is blank, ther the End Date in the corresponding Housing History record we be populated with the current date.                                                                       |
| Comments                                                      |                                   |         | 26. Select <b>Save</b> to complete the follow-up record.                                                                                                    |
| connella                                                      |                                   |         | • NOTE: If a Housing Loss Prevention is associated with the<br>Housing History, ending the Housing Placement will not en-<br>the Housing Loss Prevention and the user should let the<br>service provider with the Housing Loss Prevention record<br>know if the client has left the address.                                                                 |
|                                                               |                                   |         |                                                                                                    |

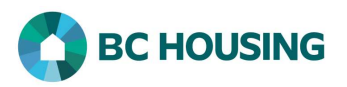

| New FollowUp                                                   |                                    |               |              | Final Follow-up for Housing Loss Prevention                                                                                                    |
|----------------------------------------------------------------|------------------------------------|---------------|--------------|----------------------------------------------------------------------------------------------------|
| Follow-up Date                                                 | 2021-02-19                         | Ħ             | *            | Housing from the drop-down list.                                                                                                    |
| Months Elapsed<br>Checking this will end th<br>Final Follow-up | 40<br>his housing loss prevent     | tion          |              | • NOTE: All Clients Still In Housing = No should <u>only</u> be<br>selected if Final Follow-up = Yes. If Final Follow-up = Yes and<br>All Clients Still In Housing <> No, the housing record will still<br>be ended. The Follow-up screen is dynamic and when All<br>Clients Still In Housing = No the user will be prompted for<br>further details, as follows: |
| All Clients Still In 27                                        | No                                 | x = *         |              | 28. Select Clients That Have Left Housing.                                                                                                    |
| Housing<br>Clients That Have 2                                 | 8 Select an option                 | + -           | *            | • NOTE: If multiple clients are associated with the address<br>but not all are selected as leaving the housing, the housing<br>placement record will <u>not</u> be ended.                                                                                                    |
| Left Housing                                                   | Left Housing                       |               |              | 29. Select Reason Left Housing from the drop-down list.                                                                                                    |
| All clients in this Housing<br>Housing Loss Prevention r       | Loss Prevention have left<br>ecord | housing. This | will end the | 30. Select <b>Save</b> to complete the follow-up record.                                                                                                    |
| Reason Left Housing 29                                         | Select an option                   | Ŧ             | *            | • NOTE: For a Housing Loss Prevention there is <u>no</u> Date Left<br>Housing field, like for a Housing Placement, and End Date in                                                                                                    |
| Is Housed Elsewhere                                            | No                                 |               |              | the corresponding Housing History record will be populated<br>with the current date. A user <u>must</u> navigate to the Housing<br>History screen and edit the End Date if the current date is not<br>correct.                                                                                                    |
|                                                                |                                    |               |              | • NOTE: If a Housing Placement is associated with the Housing History, ending the Housing Loss Prevention will not end the Housing Placement Prevention and the user should let the service provider with the Housing Placement record know if the client has left the address.                                                                                  |
|                                                                | 3                                  | 0 🎽 Save      | eClose       |                                                                                                    |